## Guia de Início Rápido

## Para Alterar o Idioma no Portal EVV

1

Para alterar o idioma no Portal EVV, siga estas etapas:

## Etapa 1 - Preferências do Usuário

Faça login (Iniciar Sessão) no Portal EVV (consulte o Guia de Início Rápido "Fazendo Login no Portal").

Clique em seu **Nome** ou na seta no canto superior direito da tela (ecrã). Em seguida, clique em **User Preferences**.(Preferências do Usuário).

| ay Period                  | <b>2</b> pay period(s) with incomplete timesheet(s) | 💄 Anne Smith (Consumer) 🛛 🔻 | Ł        |
|----------------------------|-----------------------------------------------------|-----------------------------|----------|
| PCA 🎍 Hours Approved       | ♦ PTO Approved                                      | annesmith99@yahoomail.com   | 👃 Action |
| John Brown (32256) 08h 00m | 05h 00m                                             | User Preferences            | ß        |
|                            |                                                     | Change Password             | 1-10     |
|                            |                                                     | Log out                     |          |
|                            |                                                     |                             |          |

2

3

Em **Settings** (Configurações), clique na caixa **System Language** (Sistema de Idiomas). Selecione seu idioma no menu suspenso.

| System Language              | Time Zone                                         |  |
|------------------------------|---------------------------------------------------|--|
| English                      | / English                                         |  |
| 'Patient" Keyword Preference | Spanish<br>Haitian Creole<br>Chinese (Simplified) |  |
|                              | Chinese (Traditional)                             |  |
|                              | Portuguese                                        |  |
| Notification Preference      | 25                                                |  |
| Email                        |                                                   |  |

## Etapa 3 - Guarde sua Escolha

Clique no botão Save (Guardar) para guardar sua escolha de idioma.

| Real-Time | ▼ Real-Time   |
|-----------|---------------|
| Denial    | Denial Locked |
| Real-Time | Real-Time     |
| After     |               |
|           |               |
| Save      |               |

Agora você pode alterar o idioma usado no Portal EVV.